TCL-USB (8) User's Manual

# TCL-USB(8)

### **USER'S MANUAL**

Version 1.0

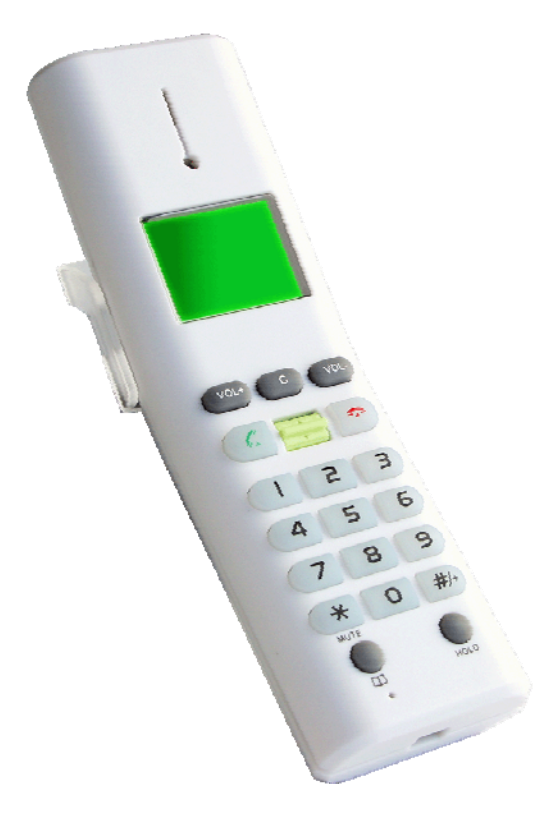

#### Contents

Thanks for your usage of TCL-USB (8) network telephone. This manual offers you with detailed installation information, which is convenient for your operation.

TCL Communication Equipment (Huizhou) Co. Ltd possesses both the name and brand of this product. TCL Communication Equipment (Huizhou) Co. Ltd reserves all the correlated rights.

Microsoft Windows 95/98/Me and Microsoft Windows NT/2000/XP are all the brands of Microsoft Corporation or registered trademark in America. Other brands and registered trademarks are possessed by other related co-operations.

#### Chapter One- Brief introduction of TCL-USB (8)

TCL-USB (8) is a high capability network phone with USB port and lattice LCD.

It supports multi-language display, such as Chinese, English, and Spanish etc. It also support incoming and outgoing calls display function, redial and call back functions. It can be operated with IM software, such as SKPYE, MSN, and QQ, etc.

#### 1.1. Product's specification

- Expediently dial PC-to-PC and PC-to-Phone;
- X Simple installation, friendly interface, convenient operation
- Complies with the criterion of USB1.1 and 2.0 interface, supports plug and play, no need of external power source
- X Supports lattice LCD screen display
- \* Echo cancellation and noise suppressor technology
- Support incoming and outgoing calls display function; support to overview the contact list and dial out functions
- ※ Displays the online status of the contact persons

- \* Call out directly from the contact list or the history record of calls
- X Support muti-language display
- ※ Support redial and call back functions

1.2. System requirement

- Microsoft Windows 2000/XP OS or above
- 64 MB or above memory
- 100 MB or above hard disk capacity
- Supports USB ports

#### Chapter Two- Installation of product

In this part, mainly introduce how to install the drivers and connect TCL-USB (8) with Skype.

#### SKYPE Installation

TCL-USB (8) can combine Skype software for working; however, we should install SKYPE software on your PC first before using it. Please download detailed information on the official website: http://www.skype.com.

#### 2.1 Drivers Installation

- a. During the process of driver's installation, don't insert TCL-USB (8) into the USB port of computer.
- b. Run the TCL\_USBDriver.exe document in the attached CD. (Instead of hardware driving procedure, this driver software is specially designed for SKYPE. Under the operation system WIN2000 and above, we do not need to install hardware drivers, while it is necessary for us to install hardware drivers under WIN98 operation system. Vide "WIN98 drivers' Installation Guide for USB Phones". Show as Figure one, and click "Next".

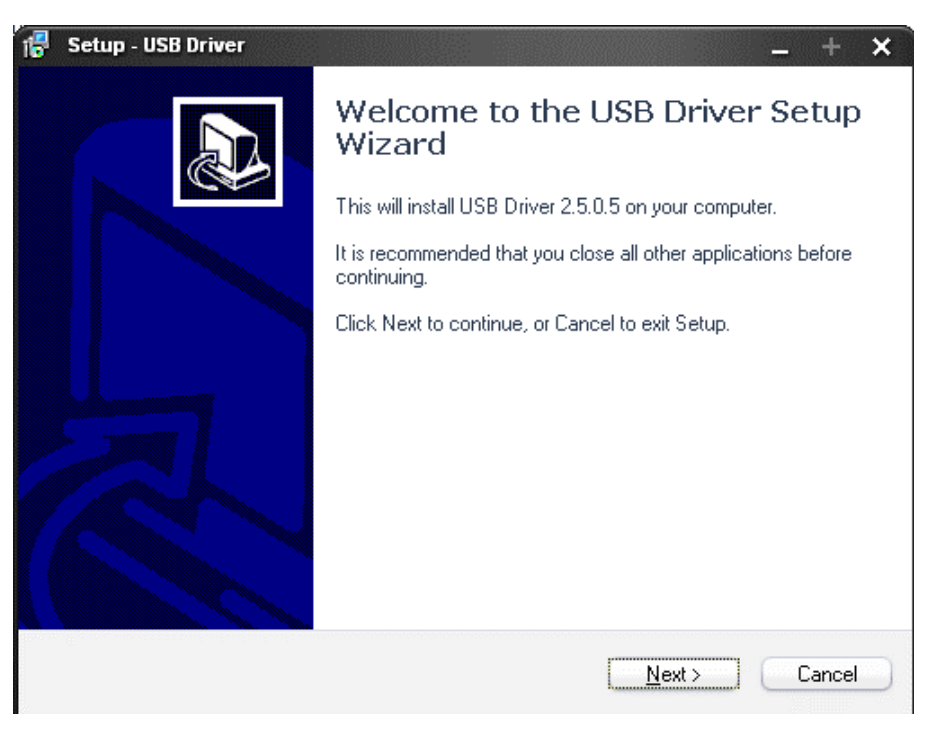

#### Figure 1

c. Choose installation path. Show as Figure two. Confirm and click "Next"

| 16 | Setup - USB Driver                                                               | -       | +      | × |
|----|----------------------------------------------------------------------------------|---------|--------|---|
|    | Select Destination Location<br>Where should USB Driver be installed?             |         | 6      | B |
|    | Setup will install USB Driver into the following folder.                         |         |        |   |
|    | To continue, click Next. If you would like to select a different folder, click E | fowse.  |        |   |
|    | C:\Program Files\USB Driver                                                      | Browse. | )      |   |
|    | At least 2.0 MB of free disk snace is required                                   |         |        |   |
|    | Acrease 2.0 Mb of free disk space is required.                                   |         |        |   |
|    | < <u>B</u> ack <u>N</u> ext >                                                    |         | Cancel |   |

#### Figure 2

d. Select start menu folder. Show as Figure three. Confirm and click "Next".

| 16 | Setup - USB Driver _ + X                                                                                                    |
|----|----------------------------------------------------------------------------------------------------|
|    | Select Start Menu Folder<br>Where should Setup place the program's shortcuts?                                                                                           |
|    | Setup will create the program's shortcuts in the following Start Menu folder.<br>To continue, click Next. If you would like to select a different folder, click Browse. |
|    | USB Driver Browse                                                                                                    |
|    |                                                                                                    |
|    | < <u>B</u> ack <u>N</u> ext > Cancel                                                                                                    |

#### Figure 3

e. Show as Figure four. Confirm and click "Install" to start installation.

| 16 | Setup - USB Driver+ ×                                                                                           |
|----|----------------------------------------------------------------------------------------------------|
|    | Ready to Install<br>Setup is now ready to begin installing USB Driver on your computer.                         |
|    | Click Install to continue with the installation, or click Back if you want to review or<br>change any settings. |
|    | Destination location:<br>C:\Program Files\USB Driver<br>Start Menu folder:<br>USB Driver                        |
|    | < <u>B</u> ack Install Cancel                                                                                   |

Figure 4

f. Complete the USB driver setup process, the installation accomplishment interface will be shown as Figure five.

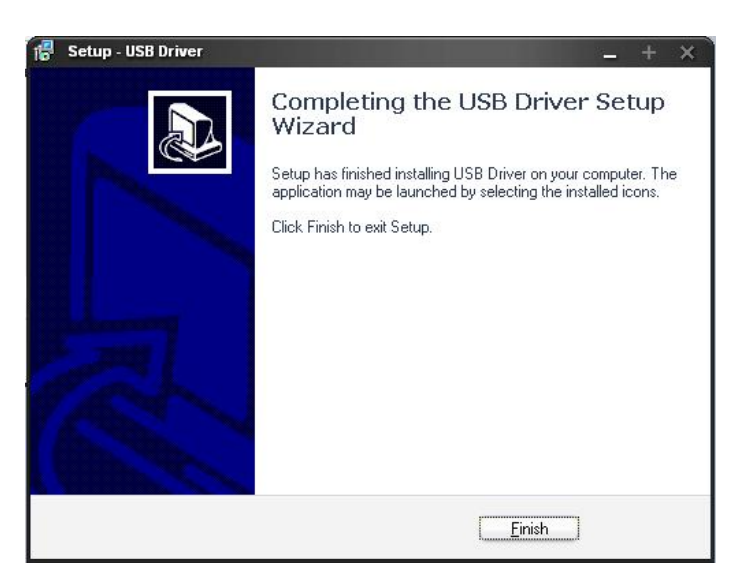

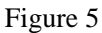

g. Click "Finish" to accomplish the installation of software

#### 2.2 Connect TCL-USB (8)

TCL-USB (8) is USB equipment with plus and play function. If the operation system is WIN2000 or above, when we insert TCL-USB (8) to computer, the system will check, find out and drive new hardware automatically.

#### 2.3 Start to use TCL-USB (8) phone

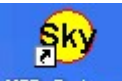

a. Click USE Driver on the desktop to run TCL-USB (8) driver "USB Driver.exe", start SKYPE software. Then the Figure six as below will be shown on the screen. Select "Permit this procedure to run SKYPE". Then click OK.

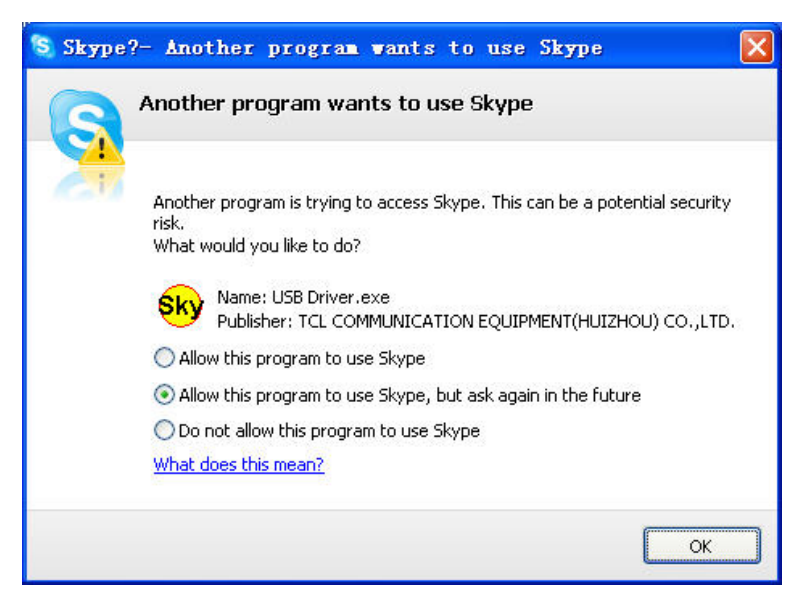

Figure 6

b. If icon <sup>60</sup> appears on the taskbar, it means that TCL-USB (8) connects correctly. If icon <sup>60</sup> appears, it means that TCL-USB has not been connected with PC yet, or the connection is abnormal. If the SKYPE software has not run yet, icon <sup>60</sup> will appear on the taskbar.

c. Once the drive software runs correctly, phone's initial interface (picture 7) will be shown on the LCD. It means that the connection is OK. Then you can operate TCL-USB (8).

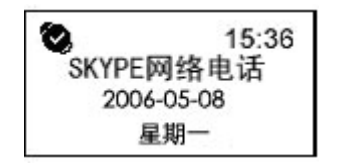

Figure 7 initial interface of TCL-USB(8)

### **Chapter Three- How to use the phone**

In this part, we will introduce how to operate TCL-USB (8). Function parts of the phone are all shown as picture eight.

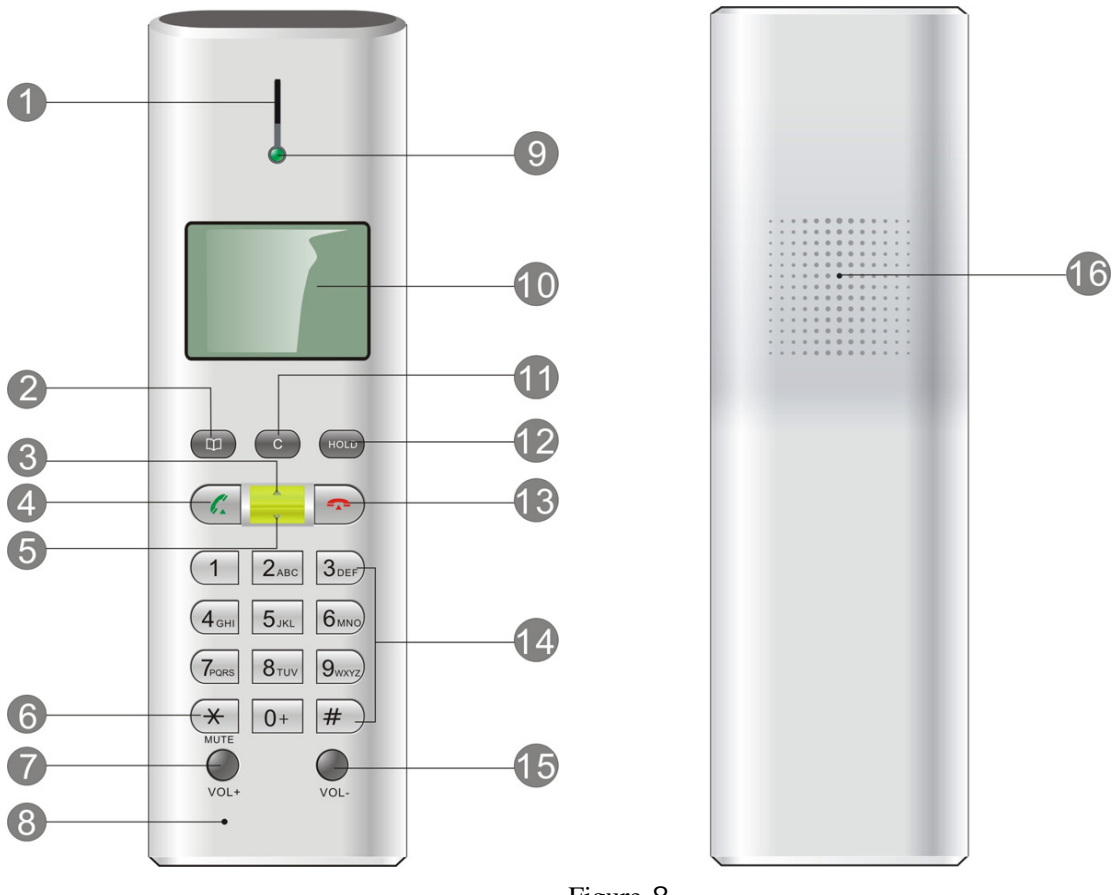

Figure 8

3.1 Explanation of keys' function:

(1) Receiver: calling louder speaker of the phone's headphones

(2) Phonebook key: in the phone's initial interface and talk mode, press this key to enter the contact list.

(3) (5) up and down keys. (Up and down arrow keys): used to thumb through the information of contact list, as well as received and dialed calls.

- (4) Talk key::
  - For making a call;

• For multi-ways conference. Detailed to 5.d--- introduction of three ways conference.

- (6) (\*/MUTE):
  - press this key for short time to input" \* ";
  - Press this key for seconds; it will be the mute mode. (Microphone has been closed.)

(7) (15) (VOL+, VOL-): Adjust the volume of loudspeaker

#### (8) Microphone: microphone of the phone's headphones.

- (9)Working indicator of the phone
- (10) LCD screen
- (11) Delete key (C key):

- When input digital numbers, press this key to delete the last digit;
- 在 n the initial interface, press this key to inquiry the record of missed calls.
- (12) Call holding key:
  - In the talk mode, press this key to realize or cancel call-holding function;
  - Press this key for seconds to enter the transverse interfaces of cycle switch of SKYPE user's interface. (The interfaces include: Contacts---dialing---history record)

(13)Key for hook on:

- Press this key to hang up the talk in the talk mode;
- Press this key to erase all the digits when input telephone numbers;
- Press this key for seconds to hide SKYPE user's interface when it displays on the computer screen.

#### (14) 0~9 numeric, alphabet keys

- Input corresponding numeric keys;
- Quickly inquiry friends in the contact list;
- Press "0" for seconds to enter "+";
- Press "1" for seconds to enter history record (mixed record of dialed calls, received calls and missed calls.);
- Press "2" for seconds to enter voicemail record list;
- ; Press "3" for seconds to change SKYPE online status, such as on line, off line, away, not available, DO not disturb, Skype me, invisible etc;
  - Press "4" for seconds to enter list of received calls.

#### (16) Loudspeaker of phone's ring

3.2 Explanation of LCD screen icons

| Icons             | Introduction and explanation      |
|-------------------|-----------------------------------|
| •                 | Switch to friends' list           |
|                   | Switch to dial list mode          |
| <u> </u>          | Multi-ways conference             |
| <u>ه</u>          | Mute the microphone               |
|                   | The levels of volume and contrast |
|                   | display                           |
| Icons of friends' |                                   |
| status            |                                   |
| 0                 | Online                            |
| 8                 | Offline                           |
| 9                 | Away                              |
| Ø                 | Not available                     |
| 0                 | Do not disturb                    |
| 0                 | SKYPE ME                          |
| Ø                 | Invisible                         |
| 0                 | This user has not shared his/her  |
|                   | details with you                  |
| Icons of call     |                                   |
| record            |                                   |
| G                 | Dialed calls                      |
| 8                 | Received calls                    |
| 0                 | Missed calls                      |
| ۲.                | Dial out                          |
| CH                | Call holding                      |

#### 3.2 Explanation of the phone setting menu

Note: Press "Phonebook" key for seconds to enter phone setting menu. Press "up" and "down" to thumb through. Press 'YES" to confirm.

\*\*\*\*\*\*\*\*\*\*\*\*\*\*\*\*\*\*\*\*\*\*\*\*\*

Menu one: inquiry list of contact persons;

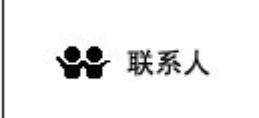

Menu two: inquiry list of dialed calls;

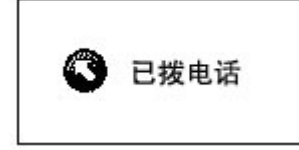

Menu three: inquiry list of missed calls;

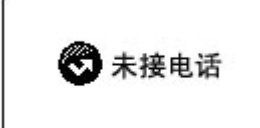

Menu four: inquiry list of received calls;

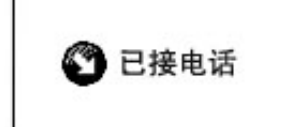

Menu five: voicemail, if there is any voicemail, press YES to read it.

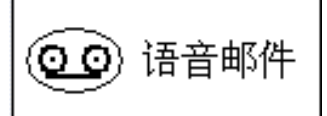

Menu six: phone setting

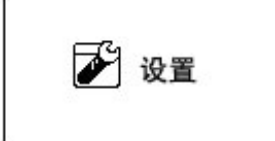

- Volume setting: set loudspeaker's volume
- Contrast: set LCD's contrast
- Key tone: set whether the key tone is on or off
- Rings: set whether the music ring is on or off, eight kinds of music rings in total.
- MIC silence: set whether microphone is on or off.
- Language selection: select the language displaying on LCD—automatic, Chinese, and English.

#### 3.2.1 Search SKYPE user

- a. In the standby mode (initial interface), press "phonebook" to enter the contact list.
- b. Every numeric key stands for characters as follows. We can press corresponding digital keys to quickly search the friends' ID, which starts by this character. For example: I want to quickly search Jacky, press "5" once (press "5" twice to enter K, press "5" three times to enter L, other characters just like this operation). Friend's ID, which starts by "J" will display on LCD. If there are several user's IDs start by "J", press "UP" or "DOWN" to select. Please refer to Figure nine.

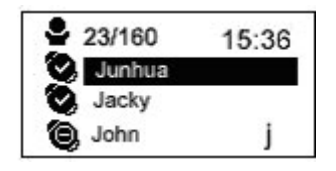

Figure 9

| Numeric | Inquir | y numbe | er |   | Number |
|---------|--------|---------|----|---|--------|
| keys    |        |         |    |   |        |
| Key 1   |        |         |    |   | 1      |
| Key 2   | Α      | В       | С  |   | 2      |
| Key 3   | D      | Е       | F  |   | 3      |
| Key 4   | G      | Н       | I  |   | 4      |
| Key 5   | J      | К       | L  |   | 5      |
| Key 6   | М      | Ν       | 0  |   | 6      |
| Key 7   | Р      | Q       | R  | S | 7      |
| Key 8   | Т      | U       | V  |   | 8      |
| Key 9   | W      | Х       | Y  | Z | 9      |
| Key 0   | 0      |         |    |   | 0      |
|         |        |         |    |   |        |

Table 1

3.2.2 How to combine SKYPE for using

#### a. Dial SKYPE network phone (PC-to-PC):

In good friends' list mode, press "UP" or "DOWN" to select certain good friend and press "YES" to make a call. When LCD displays as Figure ten, it means that good friends have been connected and rings.

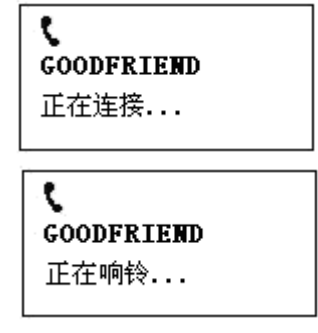

Figure 10

#### b. Use SKYPE OUT to call an ordinary phone (PC-TO-PHONE):

Press numeric keys to dial corresponding number. Please refer to SKYPE software's usage instruction. (Before dialing an ordinary phone, please insure that your SKYPE OUT account has been on and with enough balance. Otherwise, you cannot contact others successfully. Certain

SKYPEOUT service, application and payment ways, please refer to SKYPE website.)

When you call an unavailable number, such as 12345, the Figure 12 will display on TCL-USB8 as below:

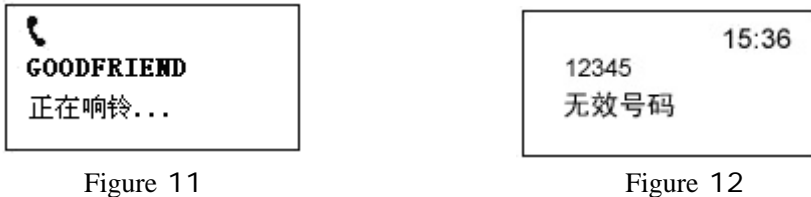

Figure 12

#### c. Call holding function in talk mode

In talk mode, press "HOLD" to enter call-holding mode. It is shown as Figure 13. Press "HOLD" again to end call holding and continue the talk.

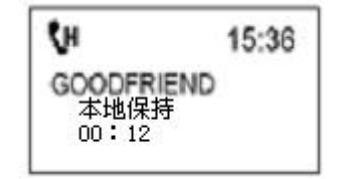

Figure 13

#### d. Three ways conference

When you communicated with one friend, you can do the third part selection and communicate with him in the edition of SKYPE2.5 or above. Press "phonebook", Figure 14 will be shown.

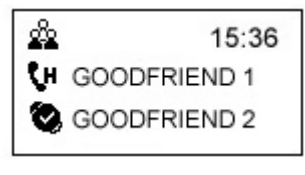

Figure 14

Press "UP" and "DOWN" to inquiry certain friend's ID, press "YES" to call this friend, and select

three ways conference. Like Figure 15.

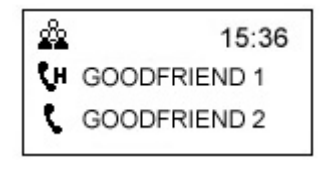

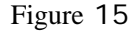

If the third part receives your call, LCD will display as Figure 16.

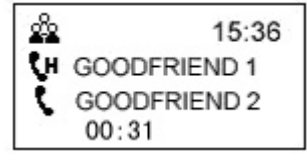

Figure 16

If the third part receives your call, press "UP" and select the name you have kept in holding mode. Press "YES" for seconds, LCD displays as Figure 17. Then three ways conference is realized. If you want to hold one-way communication, press "HOLD" is OK.

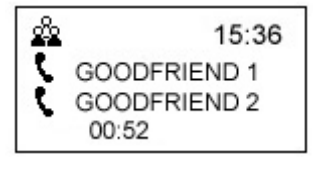

Figure 17

When the talk is over, press "UP" or "DOWN" to select one to end the talk. Switch cursor to corresponding friend. Then press "NO" to end this talk. Press it again to end three ways

conference.

#### e. Receive or reject SKYPE incoming calls and end SKYPE communication

Press "YES" to receive SKYPE incoming calls.

Press "NO" to reject SKYPE incoming calls.

When the talk is over, press "NO" to end.

#### f. Receive voicemail

When there is new voicemail, LCD displays as follows Figure, Press "2" for seconds to enter

voicemail list. Press "YES" to read it.

| 0 | 11:07:27   |
|---|------------|
|   | 1未播放语邮     |
|   | 2006-05-03 |
|   | 星期二        |

## **Chapter Four- How to use USB Driver**

USB DRIVER is special supporting software for TCL-USB (8) when we use SKYPE in cooperation. Double click icon 😵 in taskbar, we can enter setting interface of TCL-USB (8)

#### 4.1. Audio setting

In this window interface, we can set the different audio in-out equipment for SKYPE and WINDOWS. At a result, the vocality equipment for phone and music would not mix together.

| Language                   | Ring Sett       | ings         | Informatio   |
|----------------------------|-----------------|--------------|--------------|
| Audio Set                  | ttings          | Phor         | ne Settings  |
| olume Settin;<br>Audio Out | gs -Sound Devid | e for Skype- |              |
|                            | Audio Out       | Windows Defa | ult Device 👱 |
|                            | Audio In        | Windows Defa | ult Device 👱 |
|                            | Ringer          | Windows Defa | ult Device 💌 |
|                            | -Window Defa    | ult Sound De | vice         |
|                            | Audio Out       | SoundMAX Dig | ital Audio 💌 |
|                            | Audio In        |              | <u>*</u>     |
|                            |                 |              |              |

#### 4.2. Phone setting

To do phone's setting operation In this window interface::

- Contrast setting: you can adjust LCD contrast in the contrast column
- If you want to change the LCD standby picture, click "browse" first to select BMP document path of standby picture. Support 128×64BMP format only.
- MIC silence: You can set the MIC as on or off.

|                                  | UIPOTIC                 |                |
|----------------------------------|-------------------------|----------------|
| Language                         | Ring Settings           | Information    |
| Audio Set                        | tings                   | Phone Settings |
| Contrast (<br>Logo  <br>Mic Mute | C:\Program Files\USB Dr | iver\logo.     |

#### 4.3. Language selection

If you want to set the display language on LCD, click "language" and select certain language. When you choose "automatic", USB DRIVER will choose corresponding language according to PC operation system automatically. (Note: this operation is not connected with the language of SKYPE contact list on phone's LCD screen.)

| 🕸 USB Driver Co | nsole             |                | × |
|-----------------|-------------------|----------------|---|
| Audio Sett      | ings              | Phone Settings | ļ |
| Language        | Ring Settings     | Information    | 4 |
| - Language Sett | ing               |                |   |
| C At            | 1to               |                |   |
| C Si            | mplified Chinese  |                |   |
| СТ              | aditional Chinese | N              |   |
| • E             | nglish            | 42             |   |
|                 |                   |                |   |
|                 |                   |                |   |
|                 | Close             |                |   |

#### 4.4. Rings setting

Music and key tone for the incoming ring can be selected at this interface

| 🕸 USB Driver Conso         | le                |                | × |
|----------------------------|-------------------|----------------|---|
| Audio Settings<br>Language | <br>Ring Settings | Phone Settings |   |
| Incoming Call              | • Open            | C Close        |   |
| Key Press                  | 🗭 Open            | C Close        |   |
| Ringing                    | Ring 1            | •              |   |
|                            |                   |                |   |
|                            |                   |                |   |
|                            |                   |                |   |
|                            | Close             |                |   |

#### 4.5. Edition information and synchronization operation

We can inquiry edition information of TCL-USB (8) in this interface.

Click "synchronization" in this interface, we can control SKYPE software through the keyboard of TCL-USB (8). SKYPE's information displays on TCL-USB (8) at the same time.

| Audio Set    | tings         |              | Phone Settings |
|--------------|---------------|--------------|----------------|
| Language     | Ring S        | ettings      | Information    |
| [nformation- |               |              |                |
| USB Driv     | verVersion    | 2.5.0.5      |                |
| Firmwar      | e Version     | XXXX         |                |
| CopyRight (C | ) 2006 TCL    |              |                |
| Notice:This  | program work  | t in Skype 2 | . 5.           |
| AutoRun      |               |              |                |
| Vhen Wit     | ndows Startup | autorun USI  | 8 Driver       |
| 🔽 USB Driv   | ver Startup a | utorun Skyp  | e              |
| Synchronous  |               |              |                |
|              | 🔽 Synchrono   | us           |                |

### **APPENDIX:** Trouble shooting

### 1. We can receive the voice from the others, while the others cannot get ours.

Troubleshooting:

- a. Check the transmitter of the phone through WINDOWS "recorder"
- b. Check whether transmitter of the phone is in mute mode. Press "MUTE" to turn the mute mode off.
- **c.** Check whether the voice in-out equipment of SKYPE software has been set to connect with USB phone. Refer "Part Four.1"

#### 2. With both key volume and LCD displays, but keypad is out of usage

Troubleshooting:

a. If LCD displays "refuse to access SKYPE", please enter SKYPE's "tool" --> "options"--> "privacy"--> "Manage other program's access to SKYPE". Show as follows. Set USB Driver as "allow to use Skype for this session".

| 614 | Name: TALKANDWRITE.EXE                                                                                               |  |
|-----|----------------------------------------------------------------------------------------------------|--|
|     | Allowed to use Skype for this session Remove                                                                         |  |
|     | Name: SKYPEPHONE.EXE                                                                                                 |  |
|     | Allowed to use Skype for this session                                                                                |  |
|     | Name: USB DRIVER.EXE<br>Publisher: TCL COMMUNICATION EQUIPMENT(HUIZHOU) CO.<br>Allowed to use Skype for this session |  |
|     |                                                                                                    |  |

b. If LCD displays "SKYPE is off line", it means there is something wrong with the network, or you haven't logged on yet. Please check the network and whether SKYPE has been logged on.

#### 3. No LCD displays, but with key tone

Troubleshooting:

- a. Check whether USB Driver runs normally.
- b. Check whether the LCD contrast has been adjusted properly. Please refer to "Part Four, 2"
- c. If the LCD is faulty, please deliver it to manufactory for maintaining.

Thanks for your reading this menu. Welcome any precious suggestion for our products.